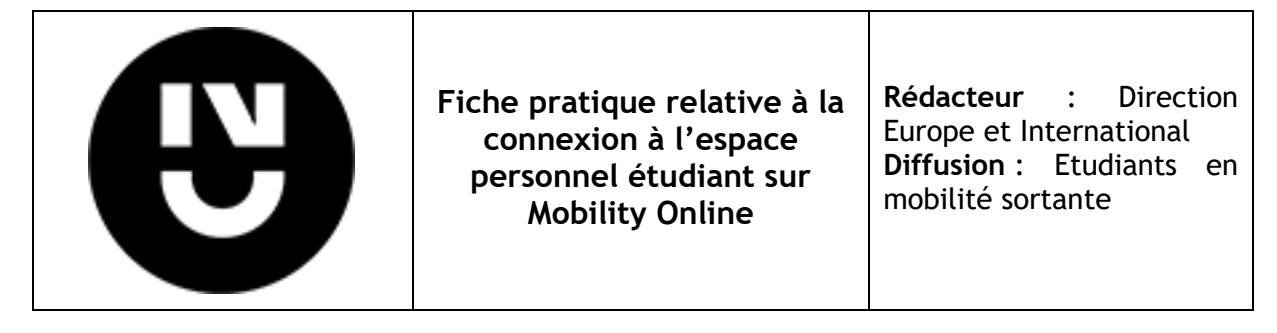

Procédure à utiliser dès la 2<sup>ème</sup> connexion sur Mobility Online (espace personnel étudiant)

Dès la 2ème connexion à votre espace personnel sécurisé sur Mobility online, il faut cliquer sur <u>LOGIN CAS</u> (phrase en bleu "Pour les étudiants en mobilité sortante uniquement, connexion avec le login CAS (identifiants intranet)" sur la page d'accueil du site) puis sur la page suivante entrez vos identifiants intranet (cf. l'image ci-dessous)

Lien vers la page du site: <a href="https://mobility-online.univ-nantes.fr/mobility/">https://mobility-online.univ-nantes.fr/mobility/</a>

| Nante V<br>Univer                                                                                                    | rsité                                                                                                    | Y-ONLIN  |
|----------------------------------------------------------------------------------------------------|----------------------------------------------------------------------------------------------------|----------|
| Langue Français V<br>Utilisateur  <br>Mot de passe                                                                                                    |                                                                                                    |          |
| Fermer Reset Login                                                                                                    | Mot de passe out                                                                                                    | olié?    |
| Tel <u>+33 253 462 162   ir</u>                                                                                                    | niversite   44035 ivantes, J, qual de l'ourville, France<br>nternational@univ-nantes.fr   http://www.univ-nantes.fr/international                                                                       | 1 1      |
| Tel <u>+33 253 462 162   ir</u><br>Bienvenue sur le site de Mob                                                                                                    | niternational@univ-nantes.fr   http://www.univ-nantes.fr/int-mational<br>nility-Online !                                                                                                    |          |
| Tel <u>+33 253 462 162   ir</u><br>Bienvenue sur le site de Mob<br>Pour les étudiants en mobilité su                                                                                                    | niternational@univ-nantes.fr   http://www.univ-nantes.fr/international<br>nility-Online !                                                                                                    | ıtranet) |
| Tel <u>+33 253 462 162   ir</u><br>Bienvenue sur le site de Mob<br>Pour les étudiants en mobilité su<br>For Outgoing students only, please l                                                                                                  | niternational@univ-nantes.fr   http://www.univ-nantes.fr/international<br>nility-Online !<br>ortante uniquement, connexion avec le login CAS (identifiants in<br>log in following this <u>CAS login</u> | ntranet) |
| Tel <u>+33 253 462 162</u>   ir<br><b>Bienvenue sur le site de Mob</b><br><b>Pour les étudiants en mobilité su</b><br><i>For Outgoing students only, please l</i><br>En cas de problème technique avec<br>support-mobility-online@univ-nantes | ility-Online !<br>ortante uniquement, connexion avec le login CAS (identifiants in<br>log in following this <u>CAS login</u><br>la plateforme, merci de contacter<br>s.fr                               | ıtranet) |